# ORACLE HRMS Training manual for Leave Administrators

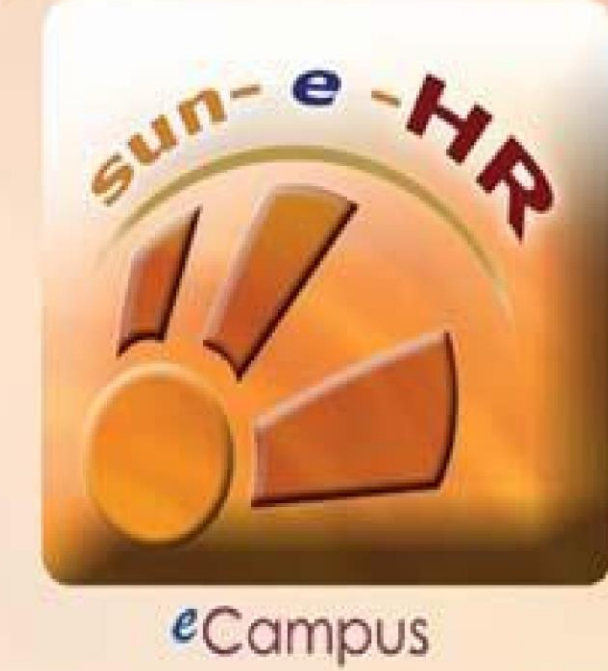

#### Contents

#### Introduction

Purpose of the training manual

Contacts

#### Leave

Leave balance report Capturing of Leave and Accumulated Leave Cancellation Accruals Absence report Hourly Leave for Employees with Part Week contracts Background Processes done at HR

# Introduction

#### Purpose of the training manual

This training manual is intended for the Leave Administrators within the University of Stellenbosch.

The purpose of the training manual is to guide the user on the Leave Administrators processes on Oracle.

The Self-Service processes will not be discussed in this manual.

#### Contacts

The Human Resources department has set up a central helpdesk known as thesun-e-HR Support Centre to administer and resolve all e-mail and telephonic queries related to all aspects of Oracle HRMS.

The following contact details should be used to route all queries to the sun-e-HR Support Centre:

#### Sun-e-HR Support Centre:

(021) 808 2753

E-mail: sun-e-HR@sun.ac.za

# Leave

This training module explains how the system processes in the sun-e-HR application works. The leave process will be managed in both Self-Service and the sun-e-HR Application.

Employee Self-Service provides every staff member the opportunity to capture his/her leave on-line. It is every staff member's responsibility to ensure that his/her leave record is accurate.

This responsibility is shared with the staff member's Line Manager. The Line Manager is responsible for the on-line approval of every leave transaction.

When a leave administrator receives a leave request that must be captured, ensure that's accompanied with an approved leave form or an e-mail with the Line Manager's approval

Leave that has been captured on the leave administration program is processed on Oracle immediately. They Line Manager will therefore not receive a notification that requires approval.

Leave administrators should keep all proof of leave records (application for all leave types) for a year for auditing purposes.

If a staff member does not have access to a computer he/she can contact the person responsible for Leave Administration in his/her department to capture the leave.

Leave Administrator's may not cancel any of their own leave transactions. These requests must be sent to sun-e-hr@sun.ac.za and it must be accompanied with the Line Managers approval.

#### HR is still responsible for the capturing of the following Leave Types:

One Year Study Opportunity Research Opportunity Maternity Leave Unpaid Leave Continuation of work Elsewhere

The application for the abovementioned Leave Types must be sent to HR for capturing.

#### Leave Balance Report

On SUN Employee Self Service select SUN Leave Administration and then on Leave Balance Report for Administrators.

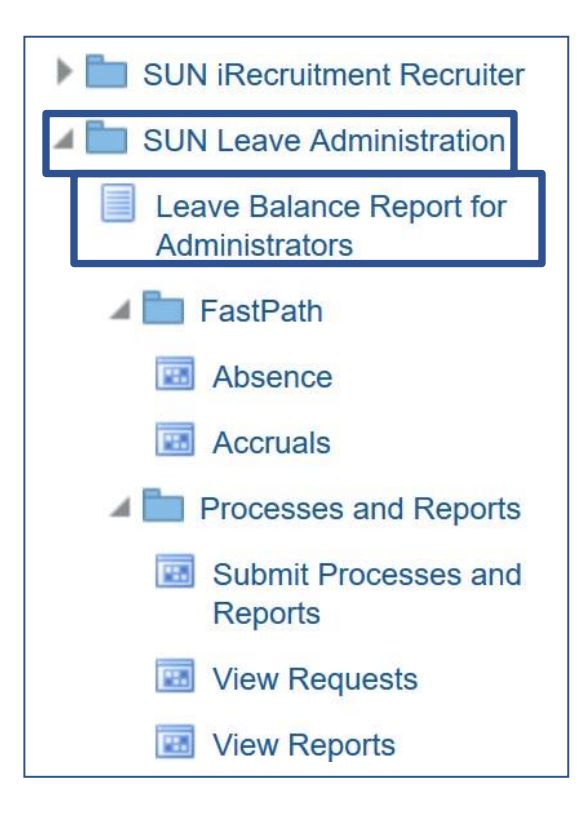

On the next screen click on the search icon. In the Pop-Up window type the employees UT-Number or part of his/her surname followed by a percentage sign (Botha%), click on Search. Select the employees name by clicking on the name.

| Leave Balance D                    | Date                                   | 🥮 Search Dialog - Mozil — 🔲 🗙                 |
|------------------------------------|----------------------------------------|-----------------------------------------------|
| UT Number                          | Title Name                             | ा 🊱 https://oda2-devcapp1.sun.ac.za:808।      |
|                                    |                                        | 14474182 Search Close                         |
| <u>Person</u><br><u>Leave Date</u> | Oliver, Ms. Illana Danielle (14474182) | <u>Oliver, Ms. Illana Danielle (14474182)</u> |
|                                    |                                        | Row(s) 1 - 1                                  |
|                                    |                                        |                                               |
|                                    |                                        |                                               |
|                                    |                                        |                                               |
|                                    |                                        |                                               |

Select the date by clicking on the Date icon. Always select the end of the month which balance you want.

| Leave Balance D | ate    |        |        |         |       |       |    |
|-----------------|--------|--------|--------|---------|-------|-------|----|
| UT Number       | Title  |        |        |         |       |       |    |
|                 |        |        |        |         |       |       |    |
| Porcon          | Oliver | Ms II  | lana D | anielle | (1447 | 74182 | )  |
| Leave Date      | 31-Au  | g-2019 |        | amene   | (11)  |       |    |
|                 | 0      | _      | Aug    | ust 20  | 19    |       | 0  |
|                 | Su     | Mo     | Tu     | We      | Th    | Fr    | Sa |
|                 |        |        |        |         | 1     | 2     | 3  |
|                 | 4      | 5      | 6      | 7       | 8     | 9     | 10 |
|                 | 11     | 12     | 13     | 14      | 15    | 16    | 17 |
|                 | 18     | 19     | 20     | 21      | 22    | 23    | 24 |
|                 | 25     | 26     | 27     | 28      | 29    | 30    | 31 |

| Leave Balance D                                                                                   | Jate                                                                  |                              | Future Approved Leave (Not included by Leave Balance as of 31-Aug-2019)              |
|---------------------------------------------------------------------------------------------------|-----------------------------------------------------------------------|------------------------------|--------------------------------------------------------------------------------------|
| UT Number<br>14474182<br>Person<br>Leave Date                                                     | Title<br>Ms.<br>Oliver, Ms. Illana Danielle (14474182)<br>31-AUG-2019 | Name<br>Oliver ID<br>Process | No future approved leave                                                             |
| Calculations as o                                                                                 | of 31-Aug-2019                                                        |                              | Leave Approval Outstanding                                                           |
| Pro rata Annual La<br>+ Non Accumula<br>(Transferred fr<br>- Annual Leave T<br>Available Annual I | eave 10<br>ated Leave 0<br>Jaken 0<br>Leave 10<br>Leave 10            |                              | No outstanding leave                                                                 |
| Accumulated Lea                                                                                   | ave (May be taken or paid out)                                        |                              | Non Accumulated Leave (Transferred from previous year - take before end of December) |
| Annual Leave<br>Annual Leave befor<br>Long Leave befor<br>Annual Leave Ove                        | 0<br>ore June 1999 (OG) 0<br>e June 1999 (OH) 0<br>er 60 0            |                              |                                                                                      |

# **Capturing of Leave**

# Path: SUN Employee Self Service >> SUN Leave Administration >> Fast Path >> Absence

A Leave transaction can only be captured on the system once the leave has been approved by the Line Manager (Leave form signed).

| Oracle Applications Home Page |
|-------------------------------|
| Main Menu                     |
| Personalize                   |
| <ul> <li></li></ul>           |
|                               |

| Eunctions                                                      |                                                                                                    |                                    |                                                        |                  | X                 |
|----------------------------------------------------------------|----------------------------------------------------------------------------------------------------|------------------------------------|--------------------------------------------------------|------------------|-------------------|
| - unonono                                                      | Documents                                                                                                    |                                    |                                                        |                  |                   |
| FastPath:                                                      |                                                                                                    |                                    |                                                        |                  |                   |
| Navigate dire                                                  | ctly to personal and as                                                                                                    | signment inforn                    | nation windows                                         |                  |                   |
| - Fastf<br>Ak<br>Ac<br>- Proce<br>Su<br>Vi<br>Vi<br>Ui<br>Leav | Path<br>sence<br>cruals<br>isses and Reports<br>ibmit Processes and R<br>aw Requests<br>aw Reports<br>e Balance Report for A | leports<br>Idministrators          | Top Ten List                                           |                  |                   |
| O <mark>racle Applicat</mark><br>Edit View Fo                  | i <mark>ons - Uni. Stellenbosch</mark><br>der Tools <u>W</u> indow Hel;<br>2 🐼 🚳 🏈 🍞 🔀                                       | - PRD (EBSP)<br>a                  |                                                        |                  | <u>Open</u>       |
| bsence Detail                                                  |                                                                                                    |                                    |                                                        |                  |                   |
|                                                                |                                                                                                    |                                    |                                                        |                  | = = 3             |
|                                                                | Type<br>Reason                                                                                                    |                                    | Category<br>Occurrence                                 |                  |                   |
| <b>1</b>                                                       | Type<br>Reason<br>4 Person                                                                                                   |                                    | Category<br>Occurrence                                 |                  |                   |
| Actu<br>Author<br>Repla                                        | Type<br>Reason<br>Full Nam<br>ID Numbe<br>Search by number<br>Ty;<br>Numb                                                    | e<br>er<br>pe Employee<br>er       | Category<br>Occurrence                                 |                  | Duration<br>Hours |
| Actu<br>Author<br>Repla<br>Bala                                | Type<br>Reason<br>Full Nam<br>ID Numbe<br>Search by number<br>Typ<br>Numb                                                    | e<br>er<br>pe Employee<br>er       | Category<br>Occurrence                                 |                  | Duration<br>Hours |
| Actu<br>Author<br>Repla<br>Bala                                | Type<br>Reason<br>If Person<br>Full Nam<br>ID Numbe<br>Search by number<br>Ty;<br>Numb<br>Qlea<br>In Current<br>Yo<br>Yo     | e Employee<br>er Employee<br>er ar | Category<br>Occurrence<br>Fin<br>e date is 04-APR-2013 | . Do you want to | Duration<br>Hours |

The system will prompt you to change the Effective Date (Today's Date) select 'NO'.

| osence Detail   | Type       |                             |                     |               | Category      |                                  |              |
|-----------------|------------|-----------------------------|---------------------|---------------|---------------|----------------------------------|--------------|
|                 | Reason     |                             |                     | Occ           | currence      |                                  |              |
|                 |            |                             |                     |               |               |                                  |              |
| <sup>®</sup> Fi | ind Person |                             |                     |               |               |                                  | ■■× Duration |
| Actu            |            | Full Name                   |                     |               |               | -                                | Hours        |
| Author<br>Repla | Search     | by number<br>Tvpe<br>Number | Employee<br>UT-Numb | per           |               | -                                |              |
| Bala            |            | Clear                       |                     | (             | Fin           | t                                |              |
|                 | In Current | t Year                      | ାମ                  | ours          | <u>∘D</u> ays | <sup></sup> ⁰ <u>N</u> o Balance | [ ]          |
|                 | Accruals   |                             | Confirm F           | Projected Dat | es            |                                  |              |
|                 |            |                             |                     |               |               |                                  |              |

You can search for the person's record whose leave you want to capture by typing the person's surname in the 'Full Name' field and click Find or type the persons UT-Number in the 'Number' Field and click Find the type should always be Employee.

If you type the persons surname in the 'Full Name' field and click on the 'Find' button, a dropdown list with all employees with that surname will appear. Select the correct name and click the 'OK' button to open the person's record. If there are two people with the same Surname and Name, scroll to the right on this screen to see the persons Organisation (Department). This reflects the primary appointment's Organisation.

| ind People by Name                        |                 |                  |
|-------------------------------------------|-----------------|------------------|
| Eind van der Menwe%                       |                 |                  |
|                                           |                 |                  |
| Name                                      | Employee Number | Applicant Number |
| Van Der Merwe, Mr. Alwyn Johannes Tertius | 19169027        |                  |
| Van Der Merwe, Mr. Andries Johannes       | 15055167        |                  |
| Van Der Merwe, Mr. Andries Wouter         | 15070980        |                  |
| Van Der Merwe, Mr. André Petrus           | 17823730        |                  |
| Van Der Merwe, Mr. Barend Frederik        | 15557049        |                  |
| Van Der Merwe, Mr. Barend Jacobus Barry   | 11547456        |                  |
| Van Der Merwe, Mr. Barend Johannes        | 14725622        |                  |
| Van Der Merwe, Mr. Benjamin               | 20771541        |                  |
| Van Der Merwe, Mr. Benjamin Neil          | 19036477        |                  |
| Van Der Merwe, Mr. Bernard Daniël         | 15501914        |                  |
| Van Der Merwe, Mr. Bernardus Johannes     | 17744687        |                  |
| Van Der Merwe, Mr. Bernhard Jakobus       | 13907484        |                  |
| Van Der Merwe, Mr. Bosman Botha           | 14798182        |                  |
| • • • • • • • • •                         |                 |                  |
| Find                                      | OK Cancel       |                  |

If there are no Leave Records for this person a Blank screen with the person's name on top of the screen will appear. If there are any records, the latest leave record will appear. To apply for leave or to capture a leave application click on the dropdown list button in the

'Type' field, if there are leave records on the screen click on the 'New' icon is to clear the screen for a new record to be added.

| 🕌 Oracle Applications - Uni. Ste                                                                                                    | llenbosch - PRD (EBSP)                                                            |                   |
|----------------------------------------------------------------------------------------------------|-----------------------------------------------------------------------------------|-------------------|
| <u> </u>                                                                                                    | ndow <u>H</u> elp                                                                 |                   |
| 🕼 🙆 🧳 🗳 1 🍪 🎸 🛼                                                                                                    | 🖗 i 🔀 🗊 🖞 🖄 🙀 i 🦽 🍕                                                               | ) 🎯 🖉 🎼 I 🕅 🛅 🐔 🖉 |
| <b>└─</b> ↑┘                                                                                                    |                                                                                   |                   |
| 🗿 Oracle Applications - Uni, Stellenbosch - PRD (FB                                                                                                    | SP)                                                                               |                   |
| File Edit View Folder Tools Window Help                                                                                                    |                                                                                   |                   |
|                                                                                                    | 🖉 😹 🛯 🌒 Ø 🎄 i 🕅 🛅 🌹 i ?                                                           |                   |
| Absence Detail(Oliver, Ms. Illana Danielle)                                                                                                    |                                                                                   |                   |
| Type<br>Reason                                                                                                    | Category Occurrence                                                               |                   |
| Date Notified 04-APR-2013 Time Actual Start Authorized by Replaced by Balance Information Associated Element Running Total In Current Year Accuals Conf | Calculate  End Days End Days Duration Duration Number Number Firm Projected Dates | E Duration        |
|                                                                                                    |                                                                                   |                   |

At the 'Type' field click on the search icon and a List of Values with all the leave types will appear. Click on the leave type you want to capture and click on the 'OK' button (Fig) See below for an explanation of this list.

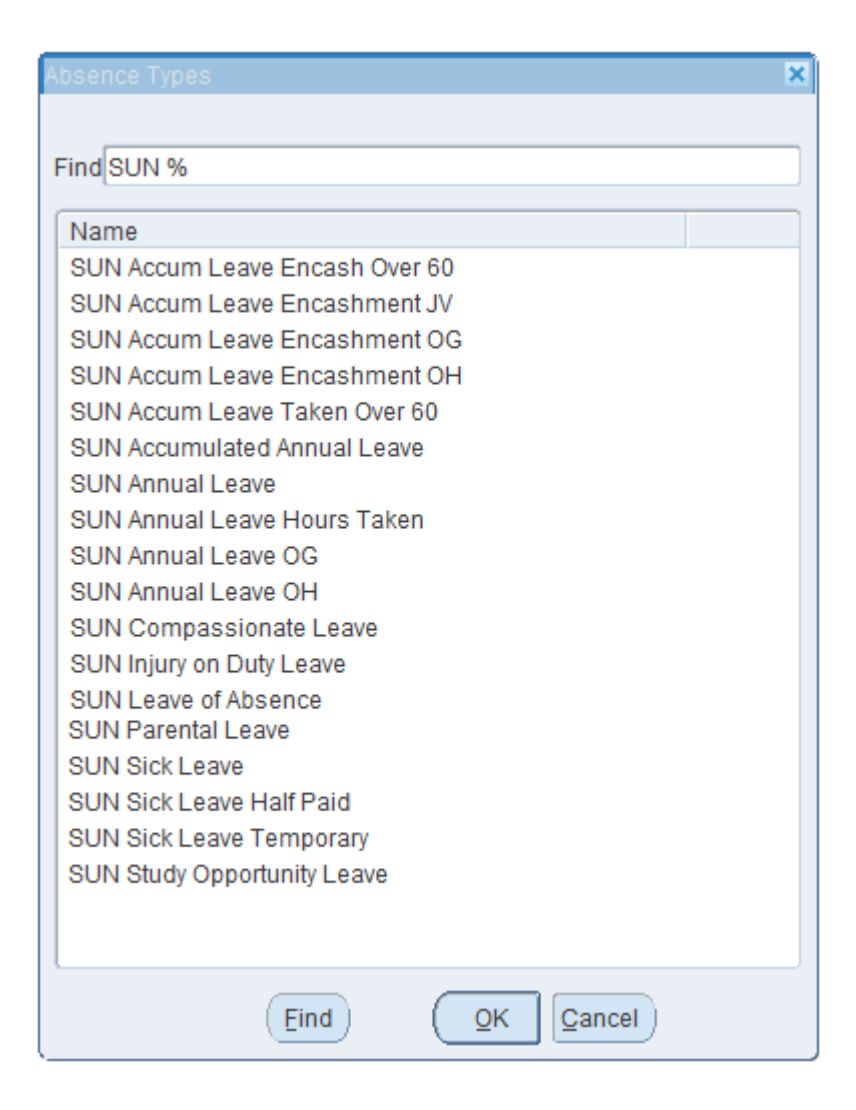

- SUN Acccum Leave Encash Over 60 Pay out Accumulated Leave
- SUN Accumulated Leave Encashment JV Pay out Accumulated Leave
- SUN Accumulated Leave Encashment OG Pay out Old Accumulated Leave (before 01/06/1999).
- SUN Accumulated Leave Encashment OH Pay out Old Long Leave (before 01/06/199)
- SUN Accumulated Annual Leave Take Accumulated Leave.
- SUN Annual Leave Take Annual Leave.
- SUN Annual Leave OG Take Old Accumulated Leave (before 01/06/1999).
- SUN Annual Leave OH Take Old Long Leave (before 01/06/1999).
- SUN Annual Leave Taken Hours For employees working Part Week.
- SUN Injury on Duty Leave When a person had an injury on duty.
- SUN Leave of Absence For a Conference, Course or work from home
- SUN Sick Leave Sick Leave Full Paid (Old and New Leave Package)
- SUN Sick Leave Half Paid When the 120 days Sick Leave Full Paid is used (Separate Accrual Plan). (Old and New Leave Package).
- SUN Study Opportunity Leave Study Opportunity
- SUN Compassionate Leave illness of an employee's child or spouse, and the death of an employee's spouse, parent, parent-in-law,or family member
- SUN Parental Leave An employee who is the parent of a child

To capture a Leave Transaction, select the Absence Type as explained above. Complete the Actual Start and End date. You can type the date into the Actual Start and End field DD-

MMM-YYYY or you can click on the dropdown list in the Start and End date search icon at the right-hand side of the Actual Start and End field a Pop-Up window with the calendar will appear where you can select the date.

| OAbsence Detail(van der Merwe, Mr. B                                      | arend Frederik)        |                                  |                                        |
|---------------------------------------------------------------------------|------------------------|----------------------------------|----------------------------------------|
| Type SUN And<br>Reason                                                    | nual Leave             | Category SUN Annua<br>Occurrence | al Leave                               |
| Date Notified 04-APR-2013 Actual Start                                    | Time Date              | e Time                           | Calculate Duration Days Hours Duration |
| Authorized by<br>Replaced by<br>Balance Information<br>Associated Element | SUN Annual Leave Taken | Nu                               | mber                                   |
| Running Total<br>In Current Year                                          | 302.5<br>12.5 O Hours  | ⊙ Days ে N<br>ed Dates           | o Balance [ ]                          |
|                                                                           |                        |                                  |                                        |

| Absence Detail(van de    | r Merwe, Mr. Barend Frede            | ʻik)                                                   |                                                                                                    |                     | =                             |
|--------------------------|--------------------------------------|--------------------------------------------------------|----------------------------------------------------------------------------------------------------|---------------------|-------------------------------|
|                          | Type SUN Annual Leav                 | е                                                      | Category                                                                                                    | SUN Annual Leav     | 'e                            |
| Re                       | ason                                 |                                                        | Occurrence                                                                                                    |                     |                               |
| Notified<br>Actual Start | Date<br>29-AUG-2019 Tir              | ne<br>End<br>End                                       | Date                                                                                                    | Time<br>Duration    | Calculate Duration Days Hours |
| Authorized by            |                                      | <b>I</b> AI<br>S M 1<br>31 <b>1</b> 2                  | pril 2013 <b>F</b>                                                                                                    | Number              |                               |
| Balance Info             | mation                               | 7 8 9<br>14 15 10<br>21 22 23<br>- 28 29 30<br>r 5 6 7 | 10         11         12         13           6         17         18         19         20           3         24         25         26         27           0         1         2         3         4            7         8         9         10         11 | Number              |                               |
| I                        | Running Total302.5n Current Year12.5 | 04                                                     | APR-2013                                                                                                    | <u>∘N</u> o Balanco | e [ ]                         |
| Accru                    | lals                                 | Confirm Pr                                             | ojected Dates                                                                                                    | )                   |                               |
|                          |                                      |                                                        |                                                                                                    |                     |                               |

As soon as you type in the End Date the system will calculate the duration of the leave period automatically. If a person is taking a half day the amount of days calculated in the Duration

field must be corrected e.g. the person is taking a half day and the system calculates 1 day it must be changed to 0.5

Ps. remember to change the Duration when the University Office closes at 12:45, the last day of work e.g. 22 - 24 December calculates 3 days change to 2.5 days.

When Sick Leave is taken a Sick Leave reason must be completed in the Reason field (click on the list of values).

| OAbsence Detail(van der Me | rwe, Mr. Barend Frederik) |   |                        |                |   |
|----------------------------|---------------------------|---|------------------------|----------------|---|
| Type<br>Reason             | SUN Sick Leave            | - | Category<br>Occurrence | SUN Sick Leave | ] |

If you are sure the transaction is loaded correctly click on the 'Save' icon on the top of the page to save your work.

The following Leave Types Accrue in Calendar Days:

- a) All Leave Types for Security Personnel.
- b) Sick Leave for all appointment

#### Pay Out of Accumulated Leave

#### Path: Fast Path >> Absence

Choose the correct leave type SUN Accumulated leave Encashment JV, if you want Leave Days to be paid out

The transaction for leave days to be paid out must be **done in the <u>month</u> in which the person wants the payment.** 

The transaction must be done **on or before the 10<sup>th</sup> of the month** or else it will not be paid out at the end of that month.

If you want 16 days to be paid out, you must type in 16 days e.g. 01-JUL-2013 to 22-Jul2013. **The amount of days that will be paid out will appear in the Duration field**. When you save the leave transaction a financial transaction will be created on the payroll for payment. If this transaction is captured over two months, the pay-out **will not take place** and the leavewill be deducted. The leave administrator must make a cancellation so that the leave days can be credited.

If you want more than 20 or more days to be paid out an "Application for pay-out of Accumulated leave" form must be completed and sent to the HR department for processing.

The form is available at <u>www.sun.ac.za/hr</u> » MH Documents » HR Forms » Leave » Application for accumulative leave to be paid out

The formula to calculate the amount to be paid out is: Annual Salary \*  $75\% \div 250$  \* the amount of accumulative leave days = R \_ . \_ (please note TAX will also be deducted on that amount).

# Cancellation

To cancel leave:

- Fast Path
- Absence

If you created a leave transaction 07-Aug-2009 to 07-Aug-2009 for 0.5 days and saved it, it can be cancelled.

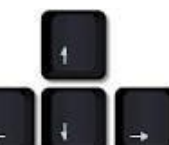

• Use your keyboard navigator to find the record that should be corrected. Stand on the incorrect leave transaction and select the New icon.

|                                                                      | Type SUN Ann                                                                 | ual Leave              |         | Category                            | SUN A | nnual Leave                      |          |       |
|----------------------------------------------------------------------|------------------------------------------------------------------------------|------------------------|---------|-------------------------------------|-------|----------------------------------|----------|-------|
| R                                                                    | eason 🛛                                                                      |                        |         | Occurrence                          | 34    | ]                                |          |       |
|                                                                      |                                                                              |                        |         |                                     |       |                                  |          |       |
|                                                                      | Date                                                                         |                        |         |                                     |       |                                  |          |       |
| Notified                                                             | 27-JUL-2009                                                                  | Time                   |         | Date                                | Time  |                                  |          |       |
| Projected Start                                                      |                                                                              |                        | End     |                                     |       |                                  | Davs     | Hours |
|                                                                      |                                                                              |                        | 1375146 |                                     |       |                                  | Dajo     |       |
| Actual Start                                                         | 07-AUG-2009                                                                  |                        | End     | 07-AUG-2009                         |       | Duration                         | .5       | ][    |
| Actual Start<br>Authorized by<br>Replaced by                         | 07-AUG-2009                                                                  |                        | End     | 07-AUG-2009                         |       | Duration<br>Number [<br>Number [ | .5       |       |
| Actual Start<br>Authorized by<br>Replaced by<br>Balance Infor        | mation                                                                       |                        | End     | 07-AUG-2009                         |       | Duration<br>Number [<br>Number [ | .5       |       |
| Actual Start<br>Authorized by<br>Replaced by<br>Balance Info<br>Ass  | 07-AUG-2009                                                                  | SUN Annua              | End     | 07-AUG-2009                         |       | Duration<br>Number [<br>Number [ | .5       |       |
| Actual Start<br>Authorized by<br>Replaced by<br>Balance Infor<br>Ass | mation<br>Running Total                                                      | SUN Annua<br>42        | End     | 07-AUG-2009                         |       | Duration<br>Number [<br>Number [ | .5       |       |
| Actual Start<br>Authorized by<br>Replaced by<br>Balance Info<br>Ass  | 07-AUG-2009<br>mation<br>ociated Element<br>Running Total<br>In Current Year | SUN Annua<br>42<br>6.5 | End     | 07-AUG-2009<br>aken<br>Igurs © Days |       | Duration<br>Number [<br>Number [ | .5<br>.5 |       |

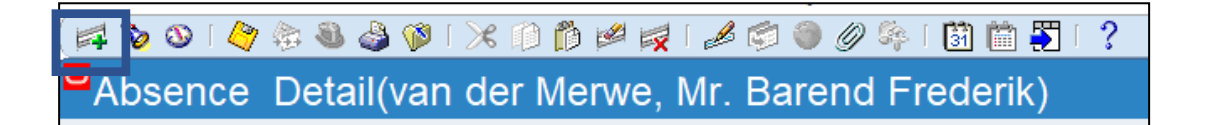

• A new (blank) page will appear

| R                                           | Type<br>eason                                                 |             | F         | Category<br>Occurrence |              |                 |       |
|---------------------------------------------|---------------------------------------------------------------|-------------|-----------|------------------------|--------------|-----------------|-------|
| Notified<br>Projected Start<br>Actual Start | Date<br>14-SEP-2009                                           | Time<br>End | Date<br>1 |                        | Time<br>Du   | Days<br>Iration | Hours |
| Authorized by<br>Replaced by                |                                                               |             |           |                        | Nun          | nber            |       |
| Ass                                         | mation<br>ociated Element<br>Running Total<br>In Current Year | c           | Hours     | ⊂ <u>D</u> ays         | • <u>N</u> o | )<br>Balance    | []    |
|                                             | In Current Year                                               |             | Hours     | O⊡ays                  | • <u>N</u> o | Balance         |       |

Click in Type field. Click on Edit » Duplicate » Field above. The leave type will pull through.

| Cuț                         | er, Ms. Illana Daniell | e)   |         |                |      |          |      |       |
|-----------------------------|------------------------|------|---------|----------------|------|----------|------|-------|
| ⊆opy<br>Paste               | Туре                   |      | •       | - Category     |      |          |      |       |
| Duplicate 🕨 🕨               | Record Above           |      |         | Occurrence     | 3    |          |      |       |
| Clear 🔸                     | Eield Above            |      |         |                |      |          |      |       |
| Delete                      | Date                   |      |         |                |      |          |      |       |
| Select All                  | 14-SEP-2009            | Time |         | Date           | Time |          |      |       |
| Deselect <u>A</u> ll        |                        |      | End     |                |      |          | Days | Hours |
| Edit Field<br>Preferences 🕨 |                        |      | End     |                |      | Duration |      |       |
| Authorized by               |                        |      |         |                |      | Number   |      |       |
| Replaced by                 |                        |      |         |                |      | Number   |      |       |
| Balance Info                | rmation                |      |         |                |      |          |      |       |
| Ass                         | ociated Element        |      |         |                |      |          |      |       |
|                             | Running Total          |      |         |                |      |          |      |       |
|                             | In Current Year        |      | 0 F     | lours O Days   |      |          | e    | 1[]1  |
| Acc                         | ruals                  | Co   | nfirm P | rojected Dates | )    |          |      |       |

Select the Actual start field: click Edit » Duplicate » Field above. The correct date will pullthrough.

Select end date field: Edit » Duplicate » Field above

The number of days will appear in the Duration field. If the number of days is for e.g. 2 days you must change it to (minus) -2.

| Absence Detail(van           | der Merwe, Mr. Ba                                             | rend Frederik)                 |                            |                        |                                    |              |
|------------------------------|---------------------------------------------------------------|--------------------------------|----------------------------|------------------------|------------------------------------|--------------|
| Ri                           | Type SUN Ann<br>eason                                         | ual Leave                      |                            | Category<br>Occurrence | SUN Annual Leave                   |              |
| Notified<br>Actual Start     | Date<br>30-AUG-2019<br>19-AUG-2019                            | Time                           | Date<br>End<br>End 20-AUG- | 2019                   | Time Calcul<br>Days<br>Duration -2 | ate Duration |
| Authorized by<br>Replaced by |                                                               |                                |                            |                        | Number Number                      |              |
| Balance Infor<br>Ass         | mation<br>ociated Element<br>Running Total<br>In Current Year | SUN Annual Lo<br>302.5<br>12.5 | eave Taken                 | ⊙ <u>D</u> ays         | ○ <u>N</u> o Balance               | [ ]          |
| Accr                         | uals                                                          | Con                            | firm Projected [           | Dates                  | )                                  |              |

## Selecting the "Cancel" option at Reason do not Cancel the transaction.

| Absence Detail(Oliver, Ms. | Illana Danielle) |                |                  |  |
|----------------------------|------------------|----------------|------------------|--|
| Туре                       | SUN Annual Leave | Category       | SUN Annual Leave |  |
| Reason                     | Cancel Leave     | <br>Occurrence | 35               |  |
|                            |                  |                |                  |  |

When you click on the Save icon you will get a Warning that the duration is less than the days absent and the Absence overlaps another Absence. Please ensure that the data / transaction is correct before you click on 'OK'.

| •Ca             | aution 🛛                                                                           |
|-----------------|------------------------------------------------------------------------------------|
| 1               | , The absence duration in days is different from the actual time absent. Continue? |
|                 | OK Cancel                                                                          |
|                 |                                                                                    |
| Ca              | ution 🛛                                                                            |
| <sup>■</sup> Ca | This Absence overlaps another absence for this employee.<br>Continue?              |

# Accruals

The accruals program allows you to view leave balances.

#### Path: FastPath >> Accruals

| Navigator - SUN Leave Administration                                                      |              |
|-------------------------------------------------------------------------------------------|--------------|
| Functions Documents                                                                       |              |
| FastPath:Accruals<br>View net accruals to date                                            |              |
| - FastPath<br>Absence<br>Accruals                                                         | Top Ten List |
| Processes and Reports     Submit Processes and Reports     View Requests     View Reports |              |
| Leave Balance Report for Administrato                                                     | rs           |
|                                                                                           |              |
|                                                                                           | Open         |

| Absence | e Detail                 |                                   |                      |                        |                     | _ = ×    |
|---------|--------------------------|-----------------------------------|----------------------|------------------------|---------------------|----------|
|         | Type<br>Reason           |                                   |                      | Category<br>Occurrence |                     |          |
|         | <sup>®</sup> Find Person |                                   |                      |                        |                     | Duration |
| ,       | Actu                     | Full Name<br>ID Number            |                      |                        | -                   | Hours    |
| Au      | sea<br>uthor<br>Repla    | rch by number<br>Type E<br>Number | mplovee<br>UT-Number |                        | •                   |          |
|         | Bala                     | Clear                             |                      | Find                   |                     |          |
|         | In Curr                  | rent Year                         | ंHo <u>u</u> rs      | <u>_</u> Days          | <u>∘N</u> o Balance | [ ]      |
|         | Accruals                 |                                   | Confirm Projected    | d Dates                |                     |          |

To find an employee type in the Full Name and click find or the UT-Number and click find.

Frequently requested Leave balances are Sick Leave and Compassionate leave available.

The first screen that opens will be » SUN PTO Annual Leave Accrual plan. The Net Entitlement shows the Leave Balance.

Use the arrow keys on your keyboard to page between different Leave Types

| 🖂 🏷 🕑 í 🎸 🔅 💐 🍪 (🌾 í<br>O Accruais: 01-SEP-2019(Oliver, Ms. Illan: | 🔀 📫 📩 💋 🥪 🕻 💩<br>a Danielle) | \$ @ Ø \$<br>1 | l 🕅 🛅 🐺         | Г <b>?</b><br>■Г |   |
|--------------------------------------------------------------------|------------------------------|----------------|-----------------|------------------|---|
| Name SUN PTO Annual Leave                                          | Accrual Plan                 | Ac             | crual Category  | SUN Annual Leave |   |
| Dates                                                              |                              | _ /            |                 |                  |   |
| Entitlement Calculation 01-JAN                                     | I-2019 - 01-SEP-2019         | ] <b>/</b> •   | Vet Entitlement | 28.09            |   |
| Last Accrual 31-AU                                                 | G-2019                       |                |                 |                  | × |
|                                                                    | Effective Date               | a 31-AUG-2019  | Today's         | Date 29-AUG-2019 |   |
| Entitlement Details                                                | <u></u> К                    |                | Reset           | Cancel           |   |
| Element Name                                                       | Input Value Name             | Entitlements   | Units           | On Net           |   |
| SUN PTO Annual Leave Accrual                                       | Accrual Plan                 | 16.66          | Days            | Add              |   |
| SUN PTO Annual Leave Accrual                                       | Plan Days                    | 0              | Days            | Add              |   |
| SUN Accumulated Annual Leave                                       | Days                         | 0              | Days            | Add              |   |
| SUN Accumulated Annual Leave                                       | Leave Days                   | 0              | Days            | Subtract         |   |
| SUN Accumulated Annual Leave                                       | Leave Days                   | 0              | Days            | Subtract         |   |
| SUN Accumulated Annual Leave                                       | Leave Days                   | 0              | Days            | Subtract         |   |
|                                                                    |                              |                |                 |                  |   |

Click on the Calendar on the top to change the system date to the end of the month of which Balance you needs – *It must always be the end of a month to get the correct balance.* 

## **Absences Report**

On SUN Employee Self Service click on SUN Leave Administration then Processes and Report and then on Submit Processes and Reports.

| SUN iRecruitment Recruiter                                                                                 |  |  |  |  |  |
|----------------------------------------------------------------------------------------------------|--|--|--|--|--|
| SUN Leave Administration                                                                                   |  |  |  |  |  |
| Leave Balance Report for<br>Administrators                                                                 |  |  |  |  |  |
| 🕨 🛅 FastPath                                                                                               |  |  |  |  |  |
| Processes and Reports                                                                                      |  |  |  |  |  |
| Processes and Reports                                                                                      |  |  |  |  |  |
| Processes and Reports Submit Processes and Reports                                                         |  |  |  |  |  |
| <ul> <li>Processes and Reports</li> <li>Submit Processes and<br/>Reports</li> <li>View Requests</li> </ul> |  |  |  |  |  |

If you are logged on to Oracle Personal User Interface (PUI) click on Processes and Report and then on Submit Processes and Reports.

| 🕸 Navigator - SUN Leave Administration                                                                                                    | _ ×         |
|----------------------------------------------------------------------------------------------------|-------------|
| Functions Documents                                                                                                    |             |
| Processes and Reports:Submit Processes and Re                                                                                                    | eports      |
| Submit processes or run standard reports                                                                                                    |             |
| <ul> <li>+ FastPath</li> <li>- Processes and Reports</li> <li>Submit Processes and Reports</li> <li>View Requests</li> <li>View Reports</li> <li>Leave Balance Report for Administrators</li> </ul> |             |
|                                                                                                    |             |
|                                                                                                    | <u>Open</u> |

On the Pop-Up screen make sure Single Request is marked the click OK

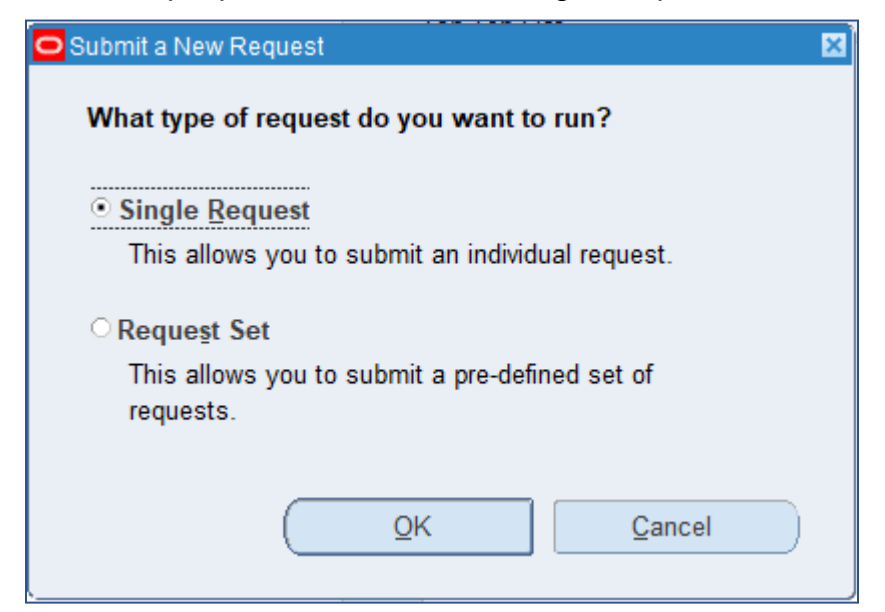

In the Name field type, a % and the Tab key on your keyboard. The report Name will appear. With a parameter that must be completed.

| Submit Request   | X                               |
|------------------|---------------------------------|
| Run this Request |                                 |
|                  | Сору                            |
| Name             | %                               |
| Operating Unit   |                                 |
| Parameters       |                                 |
| Language         | American English                |
|                  | Language Settings Debug Options |

| 🖸 Submit Req | uest              |             |            | ×  |
|--------------|-------------------|-------------|------------|----|
| Run this R   | equest            |             |            |    |
|              |                   |             | Co         | ру |
|              | Nema Aboonco      | Danat       |            |    |
|              | Name Absence      | ь кероп     |            |    |
| Oper         | Parameters        |             |            |    |
| Pa           |                   |             |            |    |
|              | Effective Date    | 29-AUG-2019 |            |    |
|              | Organization Unit |             |            |    |
|              | Employee          |             |            |    |
| At these T   | Date From         |             |            |    |
| Ru           | Date To           |             |            |    |
|              | Absence Type 1    |             |            |    |
| Upon Com     | Absence Type 2    |             |            |    |
|              | Absence Type 3    |             |            |    |
|              | Absence Type 4    |             |            |    |
|              | Absence Type 5    |             |            | ts |
|              | Absence Type 6    |             |            |    |
| Help (       |                   | <u>Ō</u> K  | Clear Help |    |

The Absences Report can be run for a whole Organization or for a single Employee

a) For an Organization – Type the Organization name in the Organization Unit field and press the Tab key on your keyboard.

| Parameters        |             |            |        |       |      |   | ×        |
|-------------------|-------------|------------|--------|-------|------|---|----------|
|                   |             |            |        |       |      |   |          |
| Effective Date    | 29-AUG-2019 |            |        |       |      |   | <b>-</b> |
| Organization Unit | SUN-E-HR    |            |        |       |      |   |          |
| Employee          |             |            |        |       |      |   |          |
| Date From         | 01-JUL-2019 |            |        |       |      |   | 222      |
| Date To           | 31-AUG-2019 |            |        |       |      |   | 222      |
| Absence Type 1    |             |            |        |       |      |   |          |
| Absence Type 2    |             |            |        |       |      |   |          |
| Absence Type 3    |             |            |        |       |      |   | _        |
| Absence Type 4    |             |            |        |       |      |   |          |
| Absence Type 5    |             |            |        |       |      |   |          |
| Absence Type 6    |             |            |        |       |      |   | •        |
|                   |             | <u>O</u> Κ | Cancel | Clear | Help | • |          |

b) For a single Employee – in the Employee field type the Employees UT-Number between two percentage signs %13341510% and press the Tab key on your keyboard and the employees name will appear.

| Parameters        |                        |           |             |       |      | ×        |
|-------------------|------------------------|-----------|-------------|-------|------|----------|
|                   |                        |           |             |       |      |          |
| Effective Date    | 29-AUG-2019            |           |             |       |      | <b>^</b> |
| Organization Unit |                        |           |             |       |      |          |
| Employee          | van der Merwe, Mr. Bar | end Frede | erik (13341 | 510)  |      |          |
| Date From         | 01-JUL-2019            |           |             |       |      |          |
| Date To           |                        |           |             |       |      |          |
| Absence Type 1    |                        |           |             |       |      |          |
| Absence Type 2    |                        |           |             |       |      |          |
| Absence Type 3    |                        |           |             |       |      | -        |
|                   |                        | QK        | Cancel      | Clear | Help |          |

Or a part of the employees' surname and a percentage sign like Botha% and press the Tab key on your keyboard. A drop-down list with names will appear, select the correct name and click OK.

| Employee                                        |                | × |
|-------------------------------------------------|----------------|---|
|                                                 |                |   |
| Find Botha, %                                   |                |   |
|                                                 |                |   |
| Employee                                        | EmployeeNumber |   |
| Botha, Doctor Willem Frederik (10480021)        | 10480021       |   |
| Botha, Dr. Hendrik Ludolph Ludolph (10399313)   | 10399313       |   |
| Botha, Dr. Marie Louise Marie Louise (14779382) | 14779382       |   |
| Botha, Miss Gabriela (19323980)                 | 19323980       |   |
| Botha, Miss Jenette (11300809)                  | 11300809       | _ |
| Botha, Miss Sharnay (21297258)                  | 21297258       |   |
| Botha, Miss Stephanie (21175462)                | 21175462       |   |
| Botha, Miss Susara Susanna (11416750)           | 11416750       |   |
| Botha, Miss Tania (11134208)                    | 11134208       |   |
| Botha, Mr. Albertus Francois (14549344)         | 14549344       |   |
| Botha, Mr. Barend Jacobus (10880585)            | 10880585       |   |
| Botha, Mr. Bennie (13491830)                    | 13491830       |   |
| Botha, Mr. Christoffel (22514155)               | 22514155       |   |
| Botha, Mr. Clinton Roberto (14930560)           | 14930560       |   |
| Botha, Mr. Cyril Vincent (19429908)             | 19429908       |   |
| Botha, Mr. Francois (20276796)                  | 20276796       | Ŧ |
| Eind QK                                         | Cancel         |   |

| Parameters        |                                          | × |
|-------------------|------------------------------------------|---|
|                   |                                          |   |
| Effective Date    | 29-AUG-2019                              |   |
| Organization Unit |                                          |   |
| Employee          | Botha, Doctor Willem Frederik (10480021) | 2 |
| Date From         | 01-JUL-2019                              |   |
| Date To           |                                          |   |
| Absence Type 1    |                                          |   |
| Absence Type 2    |                                          |   |
| Absence Type 3    |                                          | • |
|                   | QK Clear Help                            |   |

The cursor will jump to the Date From field. This is the date from which the report must get the Absence Records. The date format is DD-MON-YYYY.

Date To is the date up to which day you want the Absence Records. If you keep the Date To field blank you will get all Absence Records up till Today.

Select an Absence Type(s) you want the Absence Record for, you can select up to 10

Leave Types. Click on the search button at the end of the Absence Type field and select the Absence Type.

| Absence Ty        | pe 1                      | ×    |
|-------------------|---------------------------|------|
|                   |                           |      |
| FindSUN           | %                         |      |
| Absonss           | Tupo 1                    |      |
| SUN Acc           | um Leave Encash Over 60   |      |
| SUN Acc           | um Leave Encashment JV    |      |
| SUN Acc           | um Leave Encashment OG    |      |
| SUN Acc           | um Leave Encashment OH    |      |
| SUN Acc           | um Leave Taken Over 60    | 11 L |
| SUN Acc           | umulated Annual Leave     |      |
| SUN Ann           | ual Leave<br>ual Leave OG | 31   |
| SUN Ann           | ual Leave OH              |      |
| SUN Ann           | ual Leave Taken Hours     |      |
| SUN Cor           | tinuation of Work Elsew   |      |
| SUN Inju          | ry on Duty Leave          |      |
| SUN Lea           | VE OF ADSENCE             | _    |
| SUN Sick          | Leave Half Paid           |      |
| SUN Sick          | Leave Temporary           | -    |
|                   | Eind QK Cancel            | )    |
|                   |                           |      |
| Parameters        |                           |      |
| - arametero       |                           |      |
|                   | 20 4110 2040              |      |
| Effective Date    | 29-AUG-2019               |      |
| Organization Unit | SUN-E-HR                  |      |
| Employee          |                           |      |
| Date From         | 01-JUL-2019               |      |

| Effective Date    | 29-AUG-2019      | - |    |
|-------------------|------------------|---|----|
| Organization Unit | SUN-E-HR         |   |    |
| Employee          |                  |   |    |
| Date From         | 01-JUL-2019      |   |    |
| Date To           | 31-AUG-2019      |   | i. |
| Absence Type 1    | SUN Annual Leave |   |    |
| Absence Type 2    | SUN Sick Leave   |   |    |
| Absence Type 3    |                  | - |    |
| Absence Type 4    |                  |   |    |
| Absence Type 5    |                  |   |    |
| Absence Type 6    |                  | J |    |
|                   | QK Clear Help    | ) |    |

×

Click OK and then Submit on the next screen

| Submit Request   |                                                   |                             |
|------------------|---------------------------------------------------|-----------------------------|
| Run this Request |                                                   |                             |
|                  |                                                   | Сору                        |
| Name             | Absences Report                                   |                             |
| Operating Unit   |                                                   |                             |
| Parameters       | 29-AUG-2019.SUN-E-HR01-JUL-2019.31-AUG-2019.SUN A | nnual Leave.SUN Sick Leave. |
| Language         | American English                                  |                             |
|                  | Language Setting                                  | gs Debug Options            |
| At these Times   |                                                   |                             |
| Run the Job      | As Soon as Possible                               | Schedule                    |
| Upon Completion  |                                                   |                             |
|                  | Save all Output Files Burst Output                |                             |
| Lavout           |                                                   | Options                     |
| Notify           |                                                   |                             |
| Print to         | noprint                                           | Delivery Opts               |
|                  |                                                   |                             |
|                  |                                                   |                             |

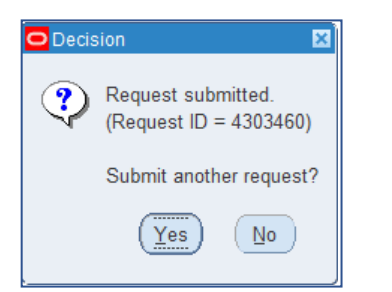

Click no on the next Pop-Up

Click on View Requests to see if the report is finished and to view your report

| Navigator - SUN Leave Administration                                                                                                    |                |
|----------------------------------------------------------------------------------------------------|----------------|
| Functions Documents                                                                                                    |                |
| Processes and Reports:View Requests<br>View any requests submitted for processing                                                                                                    |                |
| <ul> <li>+ FastPath</li> <li>Processes and Reports</li> <li>Submit Processes and Reports</li> <li>View Requests</li> <li>View Reports</li> <li>Leave Balance Report for Administrators</li> </ul> | Top Ten List   |
|                                                                                                    | ( <u>O</u> pen |

#### Click the Find button

| Find Requests                | ×                                     |
|------------------------------|---------------------------------------|
| OMV Completed Requests       |                                       |
| O My Requests In Progress    |                                       |
| ⊙ <u>All My Requests</u>     |                                       |
| Specific Requests            |                                       |
| Request ID                   |                                       |
| Name                         |                                       |
| Date Submitted               |                                       |
| Date Completed               |                                       |
| Status                       | · · · · · · · · · · · · · · · · · · · |
| Phase                        |                                       |
| Requestor                    |                                       |
|                              | Include Request Set Stages in Query   |
| Order By                     | Request ID T                          |
|                              | Select the Number of Days to View: 7  |
| Submit a <u>N</u> ew Request | Submit New Request Set Clear Find     |

|                   |               |                                                                                            |                                                                                                    |                                                                                                    | E                                                                                                    | ]                                                                                                    |
|-------------------|---------------|--------------------------------------------------------------------------------------------|----------------------------------------------------------------------------------------------------|----------------------------------------------------------------------------------------------------|----------------------------------------------------------------------------------------------------|----------------------------------------------------------------------------------------------------|
| esh Data          | Find Requests | Sub <u>m</u>                                                                               | nit a New Reques                                                                                                    | ;t                                                                                                    | Submit New Request Set                                                                                                    | t                                                                                                    |
| fresh <u>(X</u> ) |               | Сор                                                                                        | y Single Request                                                                                                    | t                                                                                                    | Copy Reguest Set                                                                                                    |                                                                                                    |
|                   | Parent        |                                                                                            |                                                                                                    |                                                                                                    |                                                                                                    |                                                                                                    |
| Name              |               | Phase                                                                                      | Status                                                                                                    | Para                                                                                                    | ameters                                                                                                    |                                                                                                    |
| Absences Rep      | ort           | Pending                                                                                    | Normal                                                                                                    | 81, 2                                                                                                    | 2019/08/29 00:00:00, 136,                                                                                                    | ł                                                                                                    |
| Absences Rep      | ort           | Completed                                                                                  | Normal                                                                                                    | 81, 2                                                                                                    | 2019/08/29 00:00:00, 512,                                                                                                    |                                                                                                    |
|                   |               |                                                                                            |                                                                                                    |                                                                                                    |                                                                                                    |                                                                                                    |
|                   |               |                                                                                            |                                                                                                    |                                                                                                    |                                                                                                    |                                                                                                    |
|                   |               |                                                                                            |                                                                                                    |                                                                                                    |                                                                                                    |                                                                                                    |
|                   |               |                                                                                            |                                                                                                    |                                                                                                    |                                                                                                    | Ĭ                                                                                                    |
|                   |               |                                                                                            |                                                                                                    |                                                                                                    |                                                                                                    | Ĭ.                                                                                                    |
|                   |               |                                                                                            |                                                                                                    |                                                                                                    |                                                                                                    | í.                                                                                                    |
|                   |               |                                                                                            |                                                                                                    |                                                                                                    |                                                                                                    | í.                                                                                                    |
|                   |               |                                                                                            |                                                                                                    |                                                                                                    |                                                                                                    | ۲.                                                                                                    |
|                   | JL            |                                                                                            |                                                                                                    |                                                                                                    |                                                                                                    | JC                                                                                                    |
| Request           | View Details  |                                                                                            | Rerun Request                                                                                                    |                                                                                                    | View Output                                                                                                    |                                                                                                    |
| el Request        | Diagnostics   | R                                                                                          | eprint/Republish                                                                                                    | (J)                                                                                                    | View Log ( <u>K</u> )                                                                                                    | _                                                                                                    |
|                   | esh Data      | esh Data Find Requests  fresh (X)  Parent Absences Report Absences Report  Absences Report | esh Data Find Requests Subm<br>fresh (½) Cop<br>Parent Phase<br>Absences Report Pending<br>Absences Report Completed<br>Completed<br>Completed | esh Data       Find Requests       Submit a New Request         fresh (½)       Copy Single Request         Parent       Phase       Status         Absences Report       Pending       Normal         Absences Report       Completed       Normal         Absences Report       Completed       Normal         Image: Status       Image: Status       Normal         Image: Status       Image: Status       Normal         Image: Status       Image: Status       Normal         Image: Status       Image: Status       Normal         Image: Status       Image: Status       Normal         Image: Status       Image: Status       Normal         Image: Status       Image: Status       Normal         Image: Status       Image: Status       Normal         Image: Status       Image: Status       Normal         Image: Status       Image: Status       Image: Status         Image: Status       Image: Status       Image: Status         Image: Status       Image: Status       Image: Status         Image: Status       Image: Status       Image: Status         Image: Status       Image: Status       Image: Status         Request       Image: Stat | esh Data       Find Requests       Submit a New Request         fresh (½)       Copy Single Request         Name       Parent         Absences Report       Pending       Normal         Absences Report       Completed       Normal       81, 2         Absences Report       Completed       Normal       81, 2         Absences Report       Completed       Normal       81, 2         Absences Report       Completed       Normal       81, 2         Absences Report       Completed       Normal       81, 2         Absences Report       Completed       Normal       81, 2         Absences Report       Completed       Normal       81, 2         Absences Report       Completed       Normal       81, 2         Absences Report       Completed       Normal       81, 2         Absences Report       Completed       Normal       81, 2         Absences Report       Completed       Normal       81, 2         Absences Report       Completed       Normal       81, 2         Absences Report       Completed       Normal       81, 2         Absences Report       Completed       Normal       81, 2         Absences Report | esh Data       Find Requests       Submit a New Request       Submit New Request Set         fresh (½)       Copy Single Request       Copy Request Set         Name       Parent       Parameters         Absences Report       Pending       Normal       81, 2019/08/29 00:00:00, 512,         Absences Report       Completed       Normal       81, 2019/08/29 00:00:00, 512,         Image: Completed       Normal       81, 2019/08/29 00:00:00, 512,         Image: Completed       Normal       81, 2019/08/29 00:00:00, 512,         Image: Completed       Normal       81, 2019/08/29 00:00:00, 512,         Image: Completed       Normal       81, 2019/08/29 00:00:00, 512,         Image: Completed       Normal       81, 2019/08/29 00:00:00, 512,         Image: Completed       Normal       81, 2019/08/29 00:00:00, 512,         Image: Completed       Normal       81, 2019/08/29 00:00:00, 512,         Image: Completed       Normal       81, 2019/08/29 00:00:00, 512,         Image: Completed       Normal       81, 2019/08/29 00:00:00, 512,         Image: Completed       Normal       81, 2019/08/29 00:00:00, 512,         Image: Completed       Normal       81, 2019/08/29 00:00:00, 512,         Image: Completed       Normal       81, 2019/08/29 00:00, 512,     < |

If the Phase is Pending the report has not started running yet. Click on Refresh Data

If the Phase change to Running the report is busy getting your data

| Rec | quests   |                  |        |                    |        |              |                   |     |                   |                    | -      |    |
|-----|----------|------------------|--------|--------------------|--------|--------------|-------------------|-----|-------------------|--------------------|--------|----|
|     | Refre    | sh Data          | Find R | equests            |        | Sub <u>m</u> | it a New Request  | t   | Su <u>b</u> mit N | ew Reque           | st Set |    |
|     | Auto Ref | resh ( <u>X)</u> |        |                    | (      | Сору         | / Single Request  |     | Сору              | Reguest S          | Set    |    |
| Ree | quest ID |                  |        | Parent             |        |              |                   |     |                   |                    |        |    |
|     |          | Name             |        |                    | Phase  |              | Status            | Pa  | rameters          |                    |        |    |
| 430 | 3464     | Absences Rep     | ort    |                    | Runni  | ng           | Normal            | 81, | 2019/08/29        | 00:00:00,          | 136,   |    |
| 430 | 3460     | Absences Rep     | ort    |                    | Comple | eted         | Normal            | 81, | 2019/08/29        | 00:00:00,          | 512,   |    |
|     |          |                  |        |                    |        |              |                   |     |                   |                    |        |    |
| Ī   |          |                  |        |                    |        |              |                   |     |                   |                    |        |    |
|     |          |                  |        |                    |        |              |                   |     |                   |                    |        |    |
|     |          |                  |        |                    |        |              |                   |     |                   |                    |        |    |
|     |          |                  |        |                    |        |              |                   |     |                   |                    |        |    |
|     |          |                  |        |                    |        |              |                   |     |                   |                    |        |    |
|     |          |                  |        |                    |        |              |                   |     |                   |                    |        |    |
|     |          |                  |        |                    |        |              |                   |     |                   |                    |        | F. |
|     |          |                  |        |                    |        |              |                   |     |                   |                    |        |    |
|     | Hold     | Request          | Vi     | ew Detail <u>s</u> |        |              | Rerun Request     |     | Vie               | ew Output          |        |    |
|     |          |                  |        |                    |        |              |                   |     |                   |                    |        |    |
|     | Cance    | l Request        | Di     | iagnostics         |        | Re           | print/Republish ( | J)  | Vie               | w Log ( <u>K</u> ) |        |    |
|     |          |                  |        |                    |        |              |                   |     |                   |                    |        |    |
|     |          |                  |        |                    |        |              |                   |     |                   |                    |        |    |

When the Phase change to Completed the report is finished and you can view the report.

| Requests   |                     |               |           |                    | -                                 |
|------------|---------------------|---------------|-----------|--------------------|-----------------------------------|
| Refr       | resh Data           | Find Requests | Subm      | it a New Request   | t Su <u>b</u> mit New Request Set |
| 🗆 Auto Re  | efresh ( <u>X</u> ) |               | Сору      | / Single Request   | Copy Reguest Set                  |
| Request ID |                     | Parent        |           |                    |                                   |
|            | Name                |               | Phase     | Status             | Parameters                        |
| 4303464    | Absences Rep        | ort           | Completed | Normal             | 81, 2019/08/29 00:00:00, 136,     |
| 4303460    | Absences Rep        | port          | Completed | Normal             | 81, 2019/08/29 00:00:00, 512,     |
|            |                     |               |           |                    |                                   |
|            |                     |               |           |                    |                                   |
|            |                     |               |           |                    |                                   |
|            |                     |               |           |                    |                                   |
|            |                     |               |           |                    |                                   |
|            |                     |               |           |                    |                                   |
|            |                     |               |           |                    | - i i                             |
|            |                     |               |           |                    | -iiii                             |
|            |                     |               |           |                    |                                   |
| Hold       | l Request           | View Details  |           | Rerun Request      | View Output                       |
|            | 1.0                 |               |           | 1.00 LICE.         |                                   |
| Canc       | el Réquest          | Diagnostics   | Re        | eprint/Republish ( | <u>J</u> ) View Log ( <u>K</u> )  |

#### Click on View Output to view the report

| Report Parameters                                                                                                    |                       |                       |                         |
|----------------------------------------------------------------------------------------------------|-----------------------|-----------------------|-------------------------|
| Organization Unit: SUN-E-HR<br>Employee:<br>Date from: 01-JUL-2019<br>Date to: 31-AUG-2019<br>Absence Type 1: SUN Annual Leave<br>Absence Type 2: SUN Sick Leave<br>Absence Type 3:<br>Absence Type 4:<br>Absence Type 5:<br>Absence Type 5:<br>Absence Type 6:<br>Absence Type 8: |                       |                       |                         |
| Absence Type 9:                                                                                                    |                       |                       |                         |
| Absence Type 10:                                                                                                    |                       |                       |                         |
| Stellenbosch University                                                                                                    |                       | Effecti               | ve Date: 29-AUG-2019    |
|                                                                                                    | Absences Report       | Report                | Date: 29-AUG-2019 11:38 |
|                                                                                                    |                       |                       | Page: 1 OI 4            |
| Absence Types: SUN Annual Leave,SUN Sick Leave<br>Date From: 01-JUL-2019<br>Date To: 31-AUG-2019<br>Organization: SUN-E-HR<br>Employee: Isaacks, Mr. Aubrey Mattheus [12343951]                                                                                                    |                       |                       |                         |
|                                                                                                    |                       |                       | L-Length of Absence-    |
| Type Reason                                                                                                    | Start Date            | End Date              | Days Hours              |
| SUN Annual Leave                                                                                                    | Friday 26-JUL-2019    | Friday 26-JUL-2019    | .5                      |
| SUN Annual Leave                                                                                                    | Monday 29-JUL-2019    | Monday 05-AUG-2019    | 6                       |
| SUN Annual Leave                                                                                                    | Wednesday 14-AUG-2019 | Wednesday 14-AUG-2019 | .5                      |

#### Hourly Leave for Employees with Part Week Contracts

A new leave subsystem, to capture hourly leave, has been developed. The system is specifically designed for employees who only work part of a week, for example 2, 3 or 4 days a week. It was necessary to develop the new leave subsystem to ensure that all employees, according to legislation, qualify for the correct amount of leave.

The new leave subsystem will be implemented with effect from 1 August 2019. All appointments effective 1 August 2019, who will work for a part of a week, will be linked to the new leave subsystem.

Employees (on part week contracts) will in future be required to apply for leave on an hourly basis. The leave type SUN Annual Leave Taken Hours is available on Employee Self Service and can be entered by employees that qualify.

#### The process to capture leave is as follows:

Use the Responsibility SUN Employee Self Service

On the "Enter Absence Details" select the Absence Type "SUN Annual Leave Taken Hours" from the "Absence Type" list of values.

| Create Absence: Enter Absence Deta                                                                                                    | ls                                  |                                                                      |
|----------------------------------------------------------------------------------------------------|-------------------------------------|----------------------------------------------------------------------|
| Employee Name                                                                                                    | Maphosa, Lloyd                      | Employee Number                                                      |
| Organization Email Address                                                                                                    | 21487715@sun.ac.za                  | Business Group                                                       |
| * Indicates required field<br>If you Apply for SUN Leave of Absence, and the Absence                                                                                                    | Reason is "Course or Conference"    | the fields relating to "Courses and Conferences" must please be fill |
| If you Apply for SUN Leave of Absence, and you are not                                                                                                    | going on a "Course or Conference" a | and you require a Visa Letter please use the Absence Reason "Othe    |
| If you answered Yes for a Visa letter, please prov<br>1. Employee Number<br>2. Countries of travels<br>3. Reason for travels<br>4. Arrival date<br>5. Departure date<br>6. Salary (on visa letter) Y/N | ide the following information in    | the Comments field that is required for the Visa letter:             |
| Absence State                                                                                                    | Is Confirmed                        |                                                                      |
| * Absence Ty                                                                                                    | SUN Annual Leave Taken Hours        | ×                                                                    |
| Absence Catego                                                                                                    | ry SUN Annual Leave Hours           |                                                                      |
| Absence Reaso                                                                                                    | on 🔽                                |                                                                      |

Enter the Start Date and Start Time and the End Date and End Time of the Leave Transaction. The system will calculate the number of hours the person applies for.

| Absence Status                     | Confirmed                    |                  |            |            |                     |  |  |
|------------------------------------|------------------------------|------------------|------------|------------|---------------------|--|--|
| * Absence Type                     | SUN Annual Leave Taken Hours |                  |            |            |                     |  |  |
| Absence Category<br>Absence Reason | SUN Annual                   | Leave Hours      |            |            |                     |  |  |
| Duration                           | * Start Data                 | 20- Jul-2010     | ff.        | Start Time | 08:00               |  |  |
|                                    | Start Date                   | 23-301-2013      | u <b>o</b> |            | HH:MM (12:00-11:59) |  |  |
|                                    | End Date                     | 29-Jul-2019      | i 🗟        | End Time   | 12:00               |  |  |
|                                    | Start D                      | ate is required. |            |            |                     |  |  |
|                                    | Hours                        |                  |            |            |                     |  |  |
|                                    | Total                        | 4 Calcula        | ate Du     | ration     |                     |  |  |

When the leave period exceeds one day, the correct Start Date and Start Time and the correct End Date and End Time must be entered, the Total Hours must then be overwritten with the correct hours by the staff member or leave administrator (such as a half day leave is entered.)

Person works four hours a day - System calculates hours for the leave period

| Absence Status   | Confirmed                    |          |          |       |            |                     |  |
|------------------|------------------------------|----------|----------|-------|------------|---------------------|--|
| * Absence Type   | SUN Annual Leave Taken Hours |          |          |       |            |                     |  |
| Absence Category | SUN Annual                   | Leave    | Hours    |       |            |                     |  |
| Absence Reason   | ~                            |          |          |       |            |                     |  |
| Duration         | * Start Data                 | 20 10    | 1 2010   | e.    | Start Time | 08:00               |  |
|                  | Start Date                   | 29-30    | 1-2019   | CO    |            | HH:MM (12:00-11:59) |  |
|                  | End Date                     | 31-Ju    | I-2019   | Ċo    | End Time   | 12:00               |  |
|                  | Start D                      | ate is r | equired. |       |            |                     |  |
|                  | Hours                        |          |          |       |            |                     |  |
|                  | Total                        | 19       | Calcula  | te Du | ration     |                     |  |
|                  |                              |          |          |       |            |                     |  |

#### Overwrite hours with correct hours for the leave period

| Absence Status   | Confirmed                     |                              |         |       |            |                     |  |
|------------------|-------------------------------|------------------------------|---------|-------|------------|---------------------|--|
| * Absence Type   | SUN Annual                    | SUN Annual Leave Taken Hours |         |       |            |                     |  |
| Absence Category | SUN Annual                    | Leave I                      | Hours   |       |            |                     |  |
| Absence Reason   |                               |                              |         |       |            |                     |  |
| Duration         | 4                             |                              |         |       | Start Time | 08.00               |  |
| Duration         | <sup>°</sup> Start Date       | 29-Jul                       | -2019   | Ē     |            | HH:MM (12:00-11:59) |  |
|                  | End Date 31-Jul-2019          |                              |         | Ē     | End Time   | 12:00               |  |
|                  | 𝗭 TIP Start Date is required. |                              |         |       |            |                     |  |
|                  |                               | _                            |         |       |            |                     |  |
|                  | Hours                         |                              |         |       |            |                     |  |
|                  | Total                         | 12                           | Calcula | te Du | ration     |                     |  |
|                  |                               |                              |         |       |            |                     |  |
|                  |                               |                              |         |       |            |                     |  |

For Leave Administrators the Hourly leave work as follows:

| OAbsence Detail(van               |                        |                                |         |       | _ 🗆 ×              |  |
|-----------------------------------|------------------------|--------------------------------|---------|-------|--------------------|--|
|                                   |                        |                                |         |       |                    |  |
|                                   | Туре                   | Category                       |         |       |                    |  |
| Re                                | eason                  | Absence Types                  | ×       |       |                    |  |
|                                   |                        |                                |         |       |                    |  |
|                                   |                        | Find SUN %                     |         |       |                    |  |
| Notified                          | 20 411                 | ,<br>                          |         |       | Calculate Duration |  |
| Notified                          | 23-A0                  | Name                           | <u></u> |       |                    |  |
|                                   |                        | SUN Accum Leave Encash Over 60 |         |       | Days Hours         |  |
| Actual Start                      |                        | SUN Accum Leave Encashment OG  | iration |       |                    |  |
|                                   |                        | SUN Accum Leave Encashment OH  |         |       |                    |  |
|                                   |                        | SUN Accum Leave Taken Over 60  |         |       |                    |  |
| Authorized by                     |                        | SUN Accumulated Annual Leave   |         | nber  |                    |  |
| Replaced by                       |                        | SUN Annual Leave               |         | nber  |                    |  |
|                                   |                        | SUN Annual Leave OG            |         |       |                    |  |
| <ul> <li>Balance Infor</li> </ul> | mation                 | SUN Annual Leave OH            |         |       |                    |  |
| Ass                               | ociated                | SUN Annual Leave Taken Hours   |         |       |                    |  |
|                                   | Runn                   |                                | Ĩ .     |       |                    |  |
|                                   | In Curr SUN Sick Leave |                                |         |       |                    |  |
|                                   | in cun                 | SLIN Sick Leave Half Paid      |         | Dalan |                    |  |
|                                   |                        | (Find) OK Cancel               |         |       |                    |  |
| Accr                              | ruals                  |                                |         |       |                    |  |
|                                   |                        |                                |         |       |                    |  |
|                                   |                        |                                |         |       |                    |  |
|                                   |                        |                                |         |       |                    |  |

Select the Absence Type SUN Annual Leave Taken Hours

Enter the Actual Start Date of the leave and the Start Time and the End Date and End Time and the system will calculate the Hours taken.

| Absence Detail(van           | der Merwe, Mr. Ba                                   | arend Frederik)          |                         |                     |                    |
|------------------------------|-----------------------------------------------------|--------------------------|-------------------------|---------------------|--------------------|
| Re                           | Type SUN Anr<br>eason                               | nual Leave Taken Hou     | rs Catego<br>Occurren   | SUN Annual Le       | ave Hours          |
| Notified<br>Actual Start     | Date<br>29-AUG-2019<br>29-AUG-2019                  | Time<br>End<br>08:00 End | Date<br>29-AUG-2019     | Time<br>12:00 Durat | Calculate Duration |
| Authorized by<br>Replaced by | mation                                              |                          |                         | Numbe<br>Numbe      | я<br>я             |
| Asso                         | ociated Element<br>Running Total<br>In Current Year | SUN Annual Leave         | Faken Hours<br>Hours Da | iys O No Ba         | ilance [ ]         |
| Accr                         | uals                                                | Confirm I                | Projected Dates         |                     |                    |

When the leave period exceeds one day, the correct Start Date and Start Time and the correct End Date and End Time must be entered, the Total Hours must then be overwritten with the correct hours by the leave administrator (such as a half day leave is entered.)

**Important** - Employees and leave administrators will be responsible to ensure that the correct hours are completed when leave is entered. The system will automatically default toa full day's hours. It is up to the individual or leave administrator to ensure that the hours correlate to the employee's contract hours for a day.

Should there be any issues, employees or leave administrators can contact the Human Resources Client Service Centre on 021 808 2753 or alternatively e-mail <u>sun-e-hr@sun.ac.za</u>

#### Background Processes done at HR

- 1) The Annual Leave Carry Over process runs once a year at 31<sup>st</sup> December. This process split the annual leave balance in Accumulated and Non-Accumulated Leave (for employees appointed before January 2008) and carry the leave balance over to the new year. Non-Accumulated leave will be carried over for employees appointed from 1<sup>st</sup> January 2008
- 2) There are two Forfeit processes. The one forfeit process runs the 31 December for the Non-Accumulated Leave that was not taken before the 31 December. The other forfeit process runs daily to see who has taken Unpaid Leave or Unpaid Sick Leave.

For every 14 days Unpaid Leave or Unpaid sick Leave taken during that month you forfeit one month's leave.